# 10 Database Modeling

# 10.1 Relationships in ER

Model the following relationships in ER.

- a) An apartment is located in a house in a street in a city in a country.
- b) Two teams play football against each other. A referee makes sure the rules are followed.
- c) Men and women have a father and a mother each.

## 10.2 ER Modeling

## 10.2.1 ER Diagram

Assume there is a library system with the following properties:

- The library contains one or several copies of the same book.
- Every copy of a book has a copy number and is located at a specified location in a shelf. A copy is identified by the copy number and the ISBN number of the book.
- Every book has a unique ISBN, a publication year, a title, an author, and a number of pages.
- Books are published by publishers.
- A publisher has a name as well as a location.
- Within the library system, books are assigned to one or several categories.
- A category can be a subcategory of exactly one other category. A category has a name and no further properties.
- Each reader needs to provide his/her family name, his/her firstname, his/her city, and his/her date of birth to register at the library. Each reader gets a unique reader number.
- Readers borrow books.
- Upon borrowing the return date is stored.

Create an ER diagram of this mini world.

## 10.2.2 Big Relation

What happens if you implement the ER diagram from Exercise 10.2.1 with a single relation (instead of one relation per entity and relationship)?

## 10.3 MySQL

In this exercise you will create a MySQL Database, import data and run simple queries.

#### 10.3.1 Create a MySQL Database

The "ETH Informatikdienste" offer a hosted MySQL database for free, which you can access within the ETH network. Thus, you do not need to install your own MySQL server.

Go to http://password.ethz.ch/ and select *My Services* and *MySQL*. On this page you have to set a password and install a new database. Remember the hostname of the MySQL server (e.g., *mysqlweb1.ethz.ch*) and the password you have chosen. The database name corresponds to your NETHZ username.

Using the PhpMyAdmin tool you can administer the database. Log to https://phpmyadmin.ethz.ch/ using your NETHZ username and the password defined above and click on *MySQL V4*.

#### 10.3.2 Import Data

In this task you import data into the new database you created. We consider a database of a small mail order business. The database contains the tables *ORDERS*, *CUSTOMER* and *NATION*. This database has the following schema:

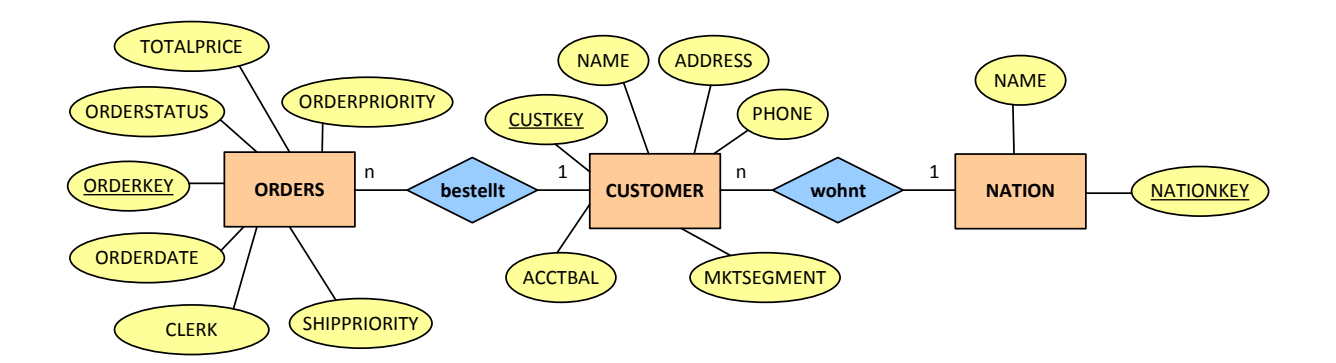

Both the schema and the payload data can be imported to the database server by means of a MySQL Dump. You can download the dump from http://informatik2.baug.ethz.ch/data/versand\_small.sql.gz

In PhpMyAdmin, please select the name of the database from the menu on the left. Next, klick on *Import* and upload the dump of the database (after clicking OK it can take a few seconds). All 3 tables will be created automatically and data is inserted.

Now you can select the table from the left and check the content of the table.

#### 10.3.3 SQL Hello World

After setting up the database and inserting data, you are able to run queries on it. In PhpMyAdmin, select the name of the database and click on *SQL* in the top menu. Enter the following query:

SELECT COUNT(\*) FROM customer WHERE acctbal < 100 This query returns the number of customers whose balance is smaller than 100.